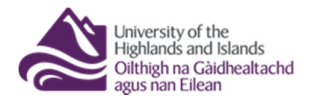

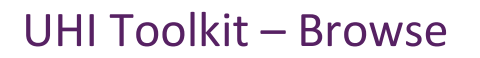

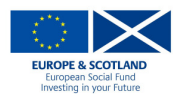

## **How to Browse**

Click on the 'Browse' button in the left-hand menu. You now have two options

**To browse the image bank:** Click on the button at the top that says 'Image Bank Search' (it will turn blue). From here you can choose which sub-categories you would like to browse within by clicking in the boxes in the panel at the bottom, a green tick will appear.

**To browse the resources:** Ensure that the button at the top for 'Image Bank Search' is set to off (greyed out). The box at the bottom of the screen shows the top level of the category structure. Many categories can be expanded, by clicking on the small triangle to their left, to reveal various sub-categories. When you tick the box next to any category or sub-category a list of all the resources in that category will appear on the screen. More than one category can be selected at one time; this would return a list of the resources that appear in all selected categories.

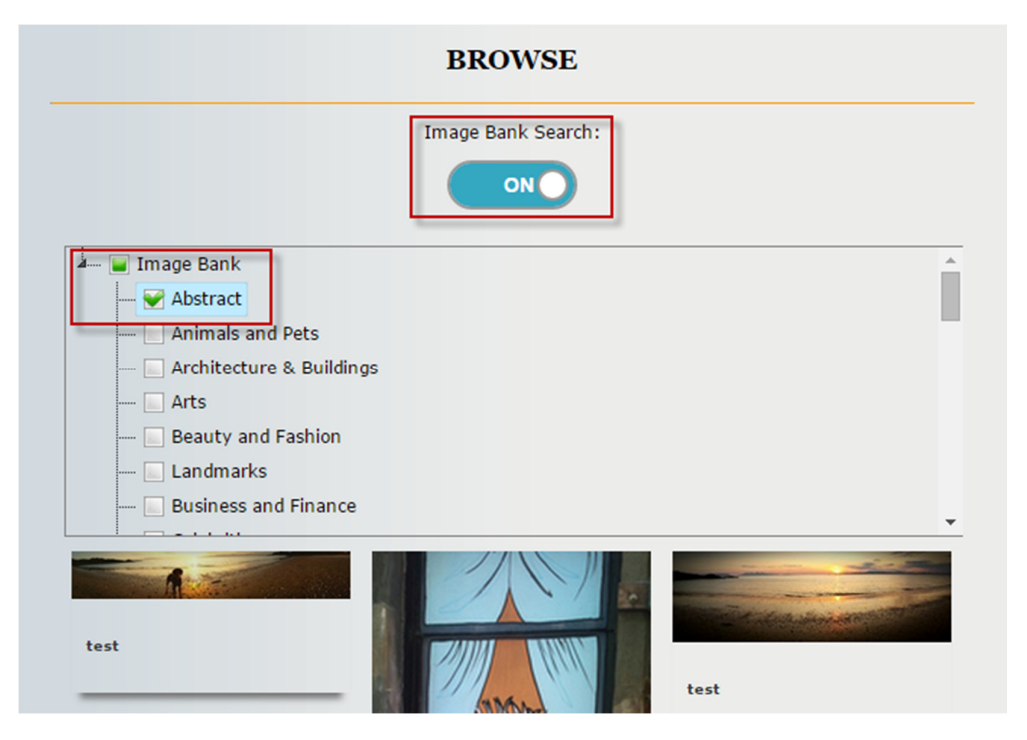

When you tick the box next to any category or sub-category a list of all the resources in that category will appear on the screen. More than one category can be selected at one time; this would return a list of the resources that appear in all selected categories.

To open a resource, click on the title of the resource in the list of results.